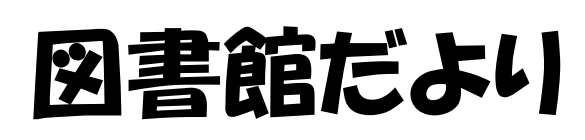

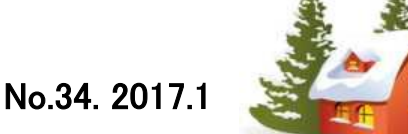

Ŀ

http://www.hama-med.ac.jp/lib/

# フリーで公開されている文献を探すには?

ſ

学術機関リポジトリやオープンアクセス等、フリーで公開されている論文が増えています。 PubMedや医中誌などの文献検索結果からフリーで公開されている文献を探す方法について ご案内します。

| Pub Med.gov<br>US National Library of Medicine<br>National Institutes of Health | PubMed V                         | Advanced              |            | Search                         | <文献検索例>                            |
|---------------------------------------------------------------------------------|----------------------------------|-----------------------|------------|--------------------------------|------------------------------------|
| Format: Abstract -                                                              |                                  |                       | Send to -  | Full text links                | PubMedの文献検索した詳<br>細画面で「Find it@浜松医 |
| Curr Opin Anaesthesiol. 2016 Fe                                                 | eb;29(1):2-7. doi: 10.109        | 7/ACO.00000000000269. |            | (A) USA                        | 科大学」 のアイコンが表示                      |
| Ventilation/perfusio                                                            | on distributions                 | revisited.            |            | Conters kiuwe                  | されます。                              |
| Baumgardner JE <sup>1</sup> , Hedenstie                                         | rna G.                           |                       |            | Find it @<br>近松医科大学            |                                    |
| Author information                                                              |                                  |                       |            | Maghing                        |                                    |
| Abstract<br>PURPOSE OF REVIEW: A                                                | ooxemia in anesthesia is ventila | ation-perfusion       | Save items | 浜医大専用URLからアクセス<br>しないと表示されません。 |                                    |

## I.リンクリゾルバの関連情報の中から探す

浜医大専用**U**RL

https://www.ncbi.nlm.nih.gov/pubmed?otool=ijphumlib

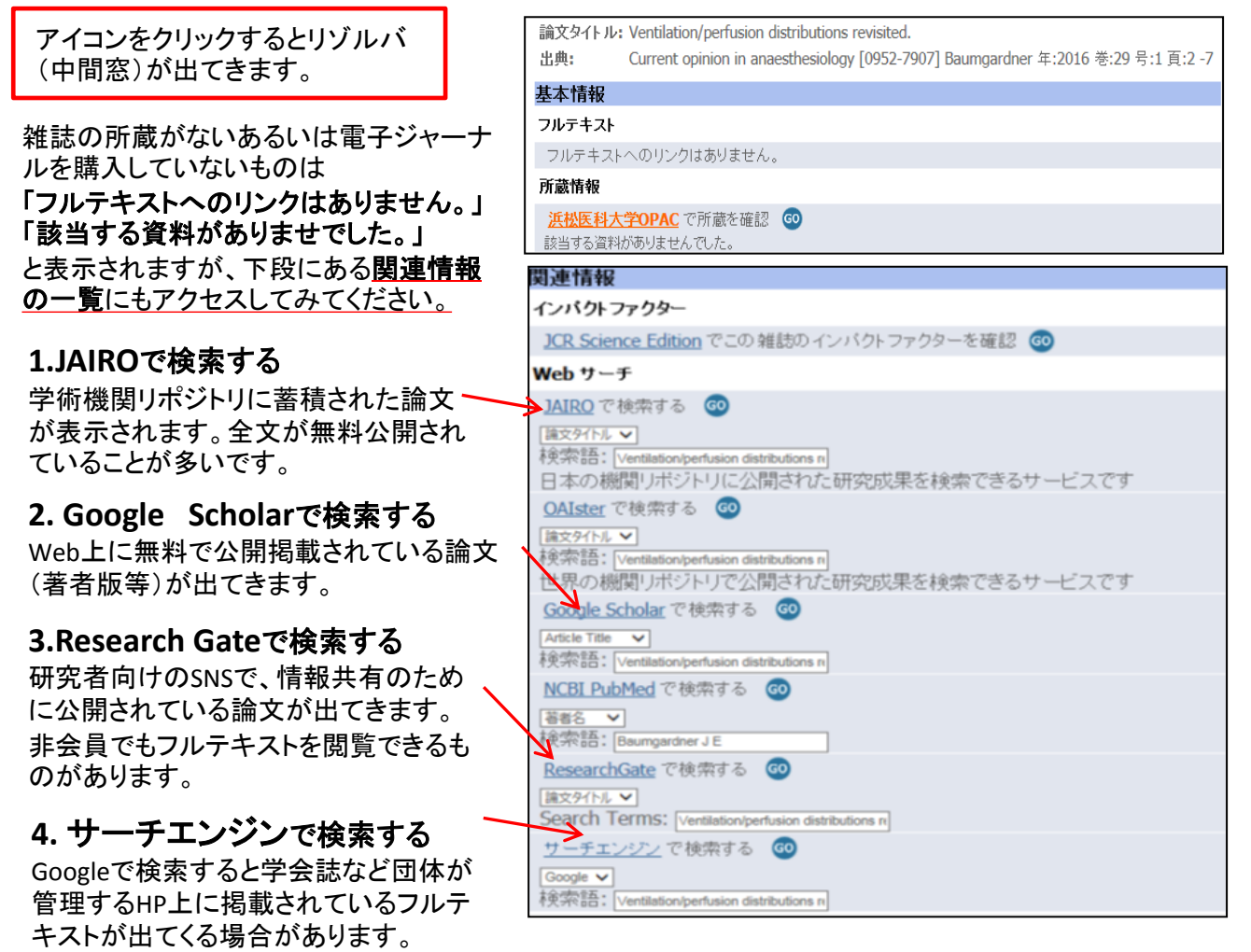

#### 1-1.JAIRO検索結果画面

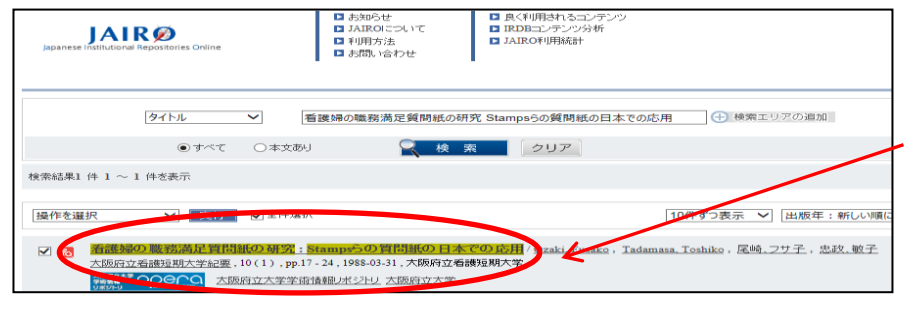

キーワードやタイトルで検 索すると学術機関リポジト リに蓄積された論文が表 示されます。 リポジトリには大学発行機 関誌、紀要類が多く登録 されています。

## 2-1. Google Scholar の検索結果の一覧から

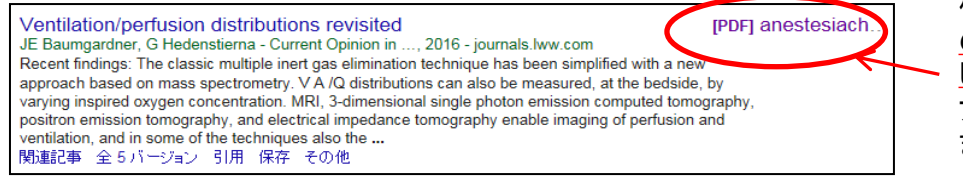

検索結果の表右上に<u>PDF</u> <u>の表示があればクリック</u> してください。 フルテキストが閲覧でき ます。

#### 3-1.Research Gateの検索画面

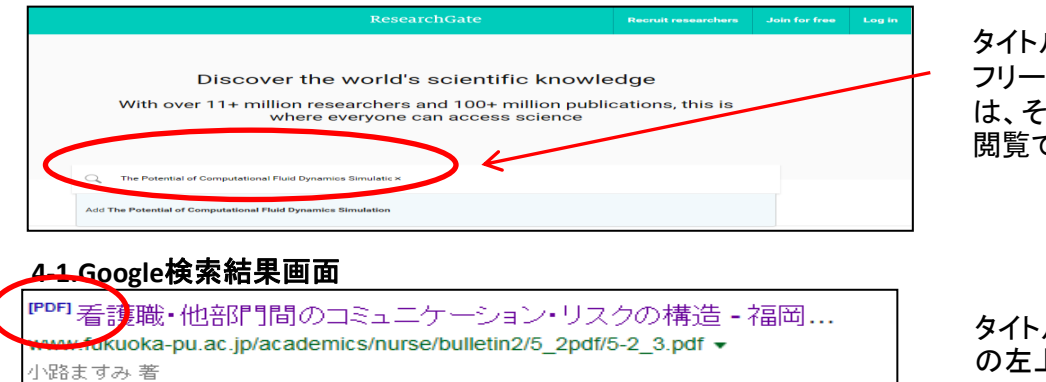

思われる事例についてレポート提出を求め,結果から看護職と他部門間におけるコミュニ ケーション・リスク.の構造を明らかに … の関連から捉えたコミュニケーション・リスクの構造 は,「看護職が把握した患者に関する情報が他部門に充分.反映されず,他部門が … タイトルを入力し検索すると フリーで公開されているもの は、そのままフルテキストが 閲覧できます。

タイトルで検索するとタイトル の左上にPDF表示があるも のは、フルテキストが閲覧で きます。

### Ⅱ.他のサイトから探す

CiNii Booksを検索すると、オープンアクセスで登録されている雑誌はフルテキストが閲覧できます。

| CiNii                             | 検索画面                                                 |                        |                            | CiNii 検索結果からオープンアクセスをクリック |                     |
|-----------------------------------|------------------------------------------------------|------------------------|----------------------------|---------------------------|---------------------|
| CiNii Baolectet                   | がす 大学図書館の本をさがす                                       | 日本の博士論文をさがす            | 浜松医科大学学術情報課 <b>定體</b> 新規登錄 | 看護教育学研究                   |                     |
|                                   |                                                      |                        |                            |                           |                     |
| 4                                 | <b>编課教育学研究</b> · · · · · · · · · · · · · · · · · · · |                        | □ 日本看護教育学学会                | <b>1</b> 看護教育学研究会         |                     |
|                                   | すべての資料                                               | 図書                     | 雑誌 へ 閉じる                   |                           | カンコ キョウイクカク ケンキュウカイ |
| タイトル                              |                                                      | 🧧 タイトル完全一致 📃 統一タイトルを含む |                            | 日本看護教育学研究会                |                     |
| 署者名                               |                                                      | ■ 剥名を含む                |                            | ニホン カンゴ キョウイクガク ケンキュウカイ   |                     |
| 若者ID                              |                                                      | 統一タイトルID               | 出版者                        |                           |                     |
| ISBN                              |                                                      | ISSN                   | NCID                       | 電子ジャーナルにアクセスする            |                     |
| 件名                                |                                                      | 分類                     | 注記                         |                           |                     |
| jan ki kati si da                 | S書·雑誌 ✓                                              | 言語推別 すべての言語 ∨ コード      | 出版年 年から 年まで                | CiNii Articles 🔨          | J-STAGE ^           |
| E184810                           |                                                      | 相関の                    | 地域 すべての地域 🗸                | ● オープンアクセス                | ◎ オープンアクセス          |
| □ 回書浦口→税税田・地域を記憶する   □ ローマ芋を力メに実換 |                                                      |                        |                            |                           |                     |

出版社のHPから直接雑誌名で探すと購入していない雑誌でも一部が無料で公開されているものがあります。 Free Medical Journal (<u>http://www.freemedicaljournals.com/</u>) Directory of Open Access Journals (<u>https://doaj.org/</u>)などの無料公開サイトもご利用ください。

情報サービス係(2171) serv3@hama-med.ac.jp